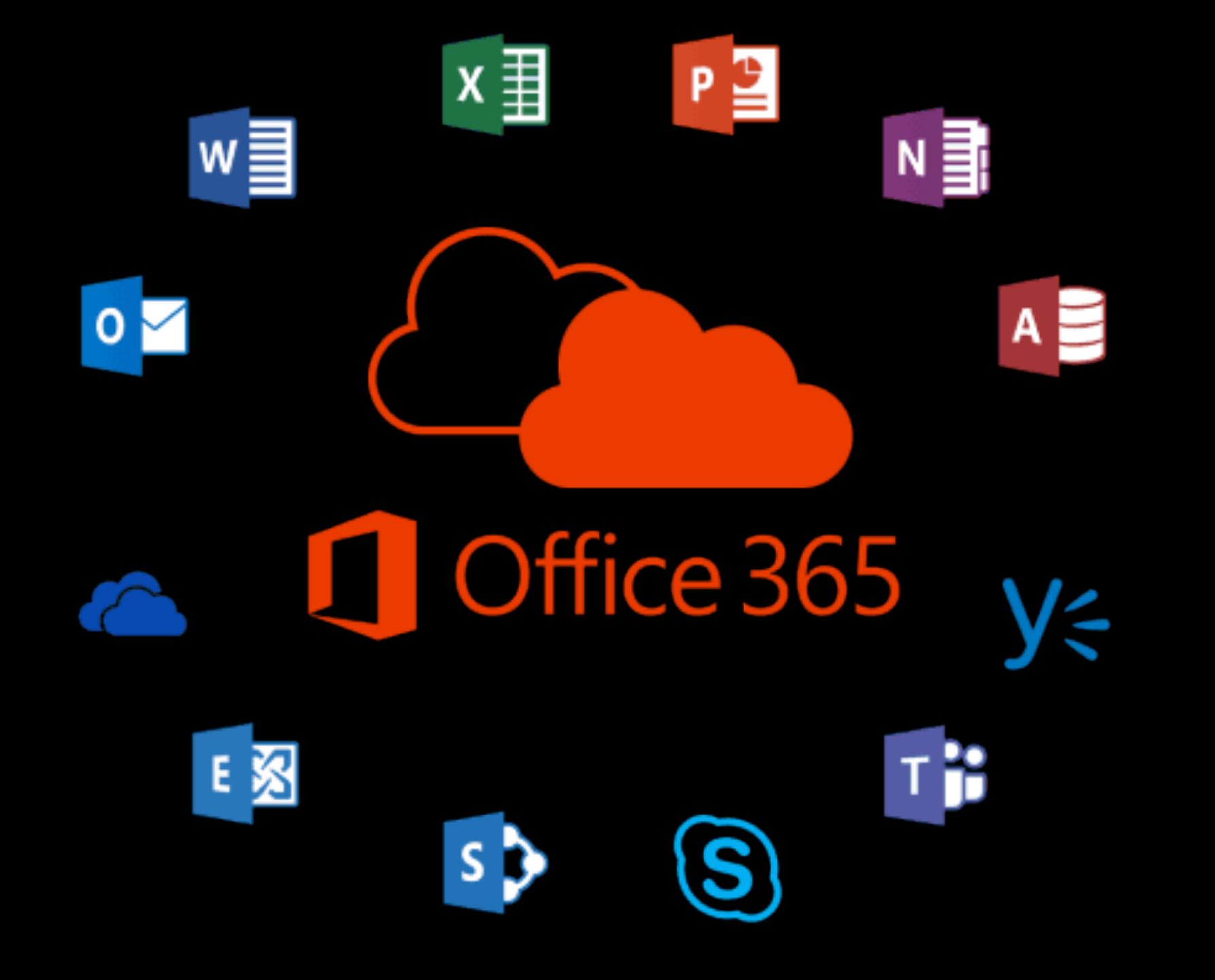

### Applications dans le nuage

- Communication (courriel, visioconférence, chat...)
- Stockage et partage de documents
- Travail en ligne (bureautique, questionnaires...)

#### Principes

- www.office.com
- On peut installer les différentes applications sur son ordinateur et sur les smartphones / tablettes
- Tous les enseignants et élèves ont une adresse @divlyc.ch
- Il s'agit de la plateforme utilisée pour tout ce qui touche à l'enseignement

### Activation du compte

- Activer son compte

   (prenom.nom@divlyc.ch et mot de passe provisoire) sur un ordinateur du lycée (réseau divlyc)
- Entrer un nouveau mot de passe
- N.B. le compte sera activé d'ici une demi-journée...

# Un bon mot de passe?

- Spécifique et complexe: Majuscule(s), minuscule(s), chiffre(s), symbole(s)
- Mémorisable... (ne jamais le noter!)
- Introuvable
- «Phrase magique» (acronyme)
- Langage «Cyber» (langage Texto)
- P. ex. : «Cette Technique est Vraiment extra»
- $\rightarrow$  7Tech&VmtX-tra

#### Office 365

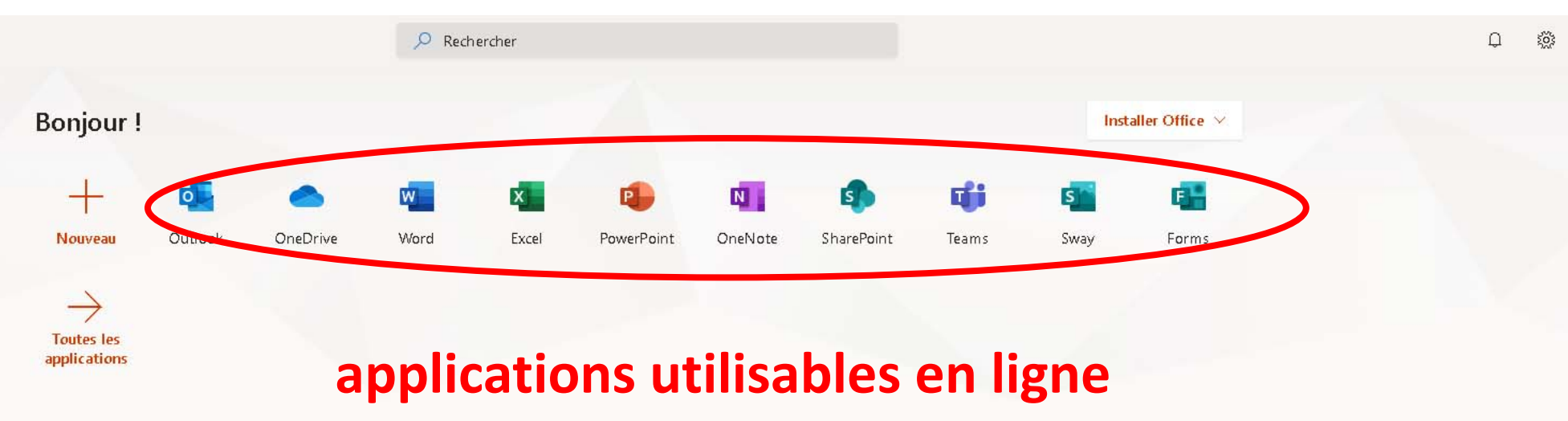

#### $\geq$ Recommandations Theory and a second difference of the second second Manage British or 7 patter persons Internet Water - Specific in a state These spaces are 1 1 1 -100 fease feeting of the last street Teams function and its local Indian MIC profiles and beau Descions public at \$5000 Courts Solds: An analysis of the 100 Spingles Participle post-test Addressed-7 Charge Amerika, Dr. -Relation of the local division of the local division of the local kans tercherspille de ture élèves Auro Const. and the American State of State of Street Street Same fur the set is been Non-real indications at high at \$10,000 - 1,000000 de Parriege of States and States and States and States information and ecology and

📁 Votre avis

2

RB

| 0      | Microsoft Office Accueil X of Courrier - Raphael BOILLAT - Out X + |                                                                                                    |                                                                                                    |  |  |  |  |  |  |
|--------|--------------------------------------------------------------------|----------------------------------------------------------------------------------------------------|----------------------------------------------------------------------------------------------------|--|--|--|--|--|--|
| ←      | → C 🏠 🔒 outlook.offic                                              | e.com/mail/inbox                                                                                                    | 🕀 🕸 🚖 🥘 🧕 💌 🗹 🖓 🌲 😁 :                                                                                                    |  |  |  |  |  |  |
|        | and a second second                                                | Anderitate 🛔 Bargar 🛔 Mr 🛔 Contes 🛔 A                                                                                                    | annen 🖹 Spale 🖀 gleitenstelingen 🖹 100 🖹 trops 👗 Spale 🖹 Minist 📓 Ministry Ministry 🚆 Ministry Sales 🚆 Ministry 🚆 Ministry 🗮 Ministry 🚆 Ministry 🗮 Ministry 🗮 Ministry 🗮 Ministry 🗮 Ministry Ministry 🐘 Ministry Ministry Mi |  |  |  |  |  |  |
|        | Outlook                                                            |                                                                                                    | S 🗘 🗘 🍭 ? 🖛 🤐                                                                                                    |  |  |  |  |  |  |
| =      | Nouveau courrier                                                   | Annuler Marquer tout comme lu                                                                                                    | Deuxieme essai<br>Maintenant, Teams - Fonction                                                                                                    |  |  |  |  |  |  |
| $\sim$ | Favoris                                                            | ⊘ Boîte de réception ★ Filtrer ∨                                                                                                    |                                                                                                    |  |  |  |  |  |  |
|        | Boîte de réception                                                 | Anno Marcola 1                                                                                                    |                                                                                                    |  |  |  |  |  |  |
| ⊳      | Éléments envoyés                                                   | rate in case a site, the paragrees.                                                                                                    |                                                                                                    |  |  |  |  |  |  |
| D      | Brouillons                                                         | O had bee                                                                                                    |                                                                                                    |  |  |  |  |  |  |
| 圃      | Éléments supprimés 24                                              | Courrier                                                                                                    | électronique (communications «officielles»:                                                                                                    |  |  |  |  |  |  |
|        | Farmattan 2003                                                     | A NAME OF A DESCRIPTION OF A DESCRIPTION |                                                                                                    |  |  |  |  |  |  |
|        | Lance (607011)                                                     | secretari                                                                                                    | at, direction, prot de classe)                                                                                                    |  |  |  |  |  |  |
|        | AND 452 103 10 10                                                  | Contractor desared and                                                                                                    |                                                                                                    |  |  |  |  |  |  |
|        | AND 102 104 19-20                                                  | Bright Tightat, is fairs all non-admin.                                                                                                    |                                                                                                    |  |  |  |  |  |  |
|        | AND 1022 105 19-20                                                 | No.                                                                                                    |                                                                                                    |  |  |  |  |  |  |
|        | AND 002 104 19-20                                                  | 👝 Onstan Margan 🐘 🕫                                                                                                    |                                                                                                    |  |  |  |  |  |  |
|        | AND 1022 103 19-20                                                 | Salar National Annual Annual Ann                                                                                                    | Sélectionner un élément pour le lire                                                                                                    |  |  |  |  |  |  |
|        | Aug. (201) 211 (3) (3)                                             | A Terra Andre Nacionaria 11 P                                                                                                    |                                                                                                    |  |  |  |  |  |  |
|        | AND 312 112-104 19-25                                              | Delat Law 11/0<br>Intel Topball, is not parel or water pass.                                                                                                    |                                                                                                    |  |  |  |  |  |  |
|        | Aug. 201 (111 - 217                                                | · Natural State                                                                                                    |                                                                                                    |  |  |  |  |  |  |
|        | AND THE DOOR - 2020                                                | <ul> <li>Inera &amp; Deap # des. Sec. Sec.108<br/>Over Saltin, Over Calligan, Drawth.</li> </ul>                                                                                                    |                                                                                                    |  |  |  |  |  |  |
|        | All The 2119-2223                                                  | <ul> <li>Indust TIMT</li> </ul>                                                                                                    |                                                                                                    |  |  |  |  |  |  |
|        | Saternarica 2018                                                   | <ul> <li>Disprarse PDIRCE a dipant. Law 2021<br/>EAD - Correspond profil of dimendiate Dis-</li> </ul>                                                                                                    |                                                                                                    |  |  |  |  |  |  |
|        | ä κ <sup>ρ</sup> ≪                                                 | <ul> <li>Name Solid<br/>Inst Comparison Mar. Loc M.H.</li> </ul>                                                                                                    |                                                                                                    |  |  |  |  |  |  |

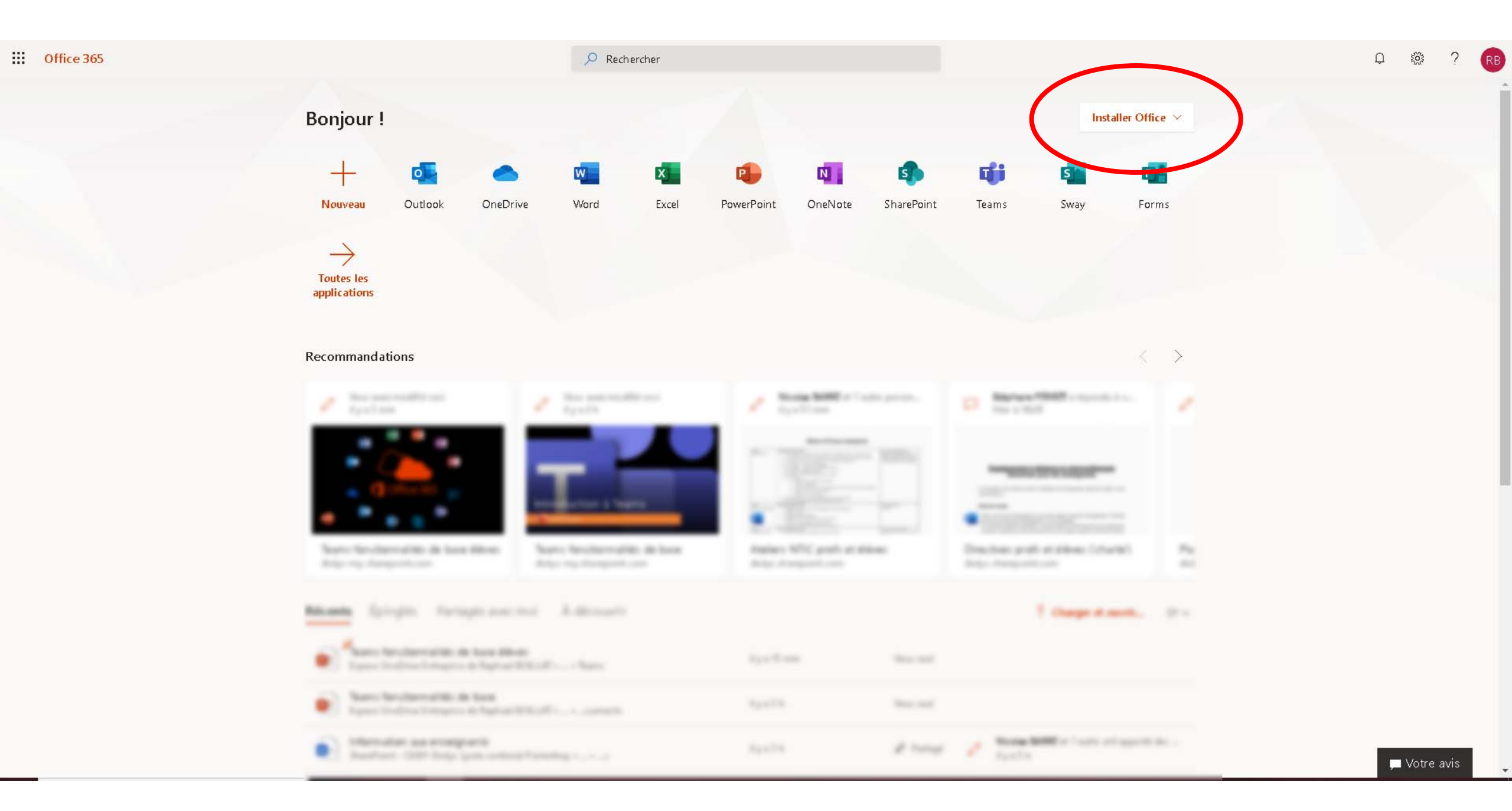

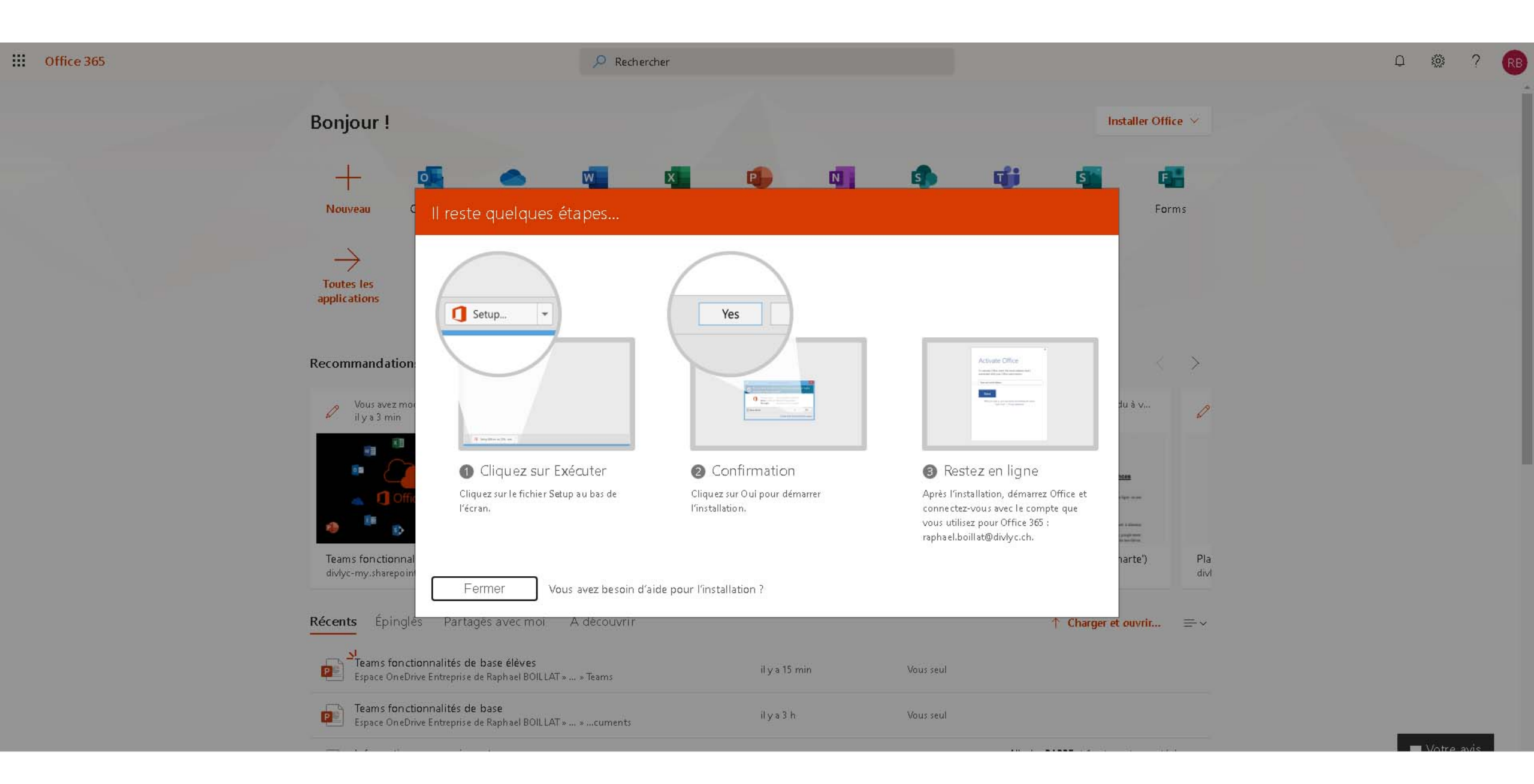

#### Office 365

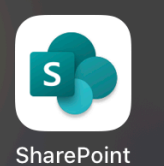

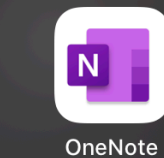

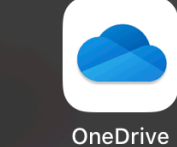

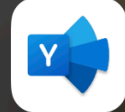

Yammer

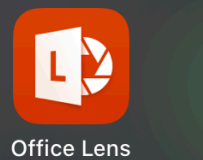

0

Outlook

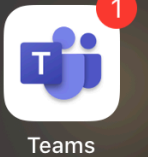

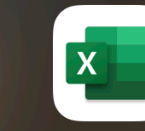

Excel

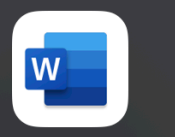

Word

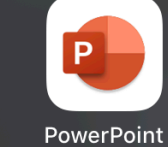

#### Webuntis

#### Principes

- Horaire en ligne
- Gestion et justification des absences

#### 1<sup>ère</sup> phase

- Se rendre sur la page webuntis.com
- Entrer l'abréviation du Lycée: divlyc
- Sélectionner Lycee Cant.Esc.Porrentr.
- Entrer son nom d'utilisateur et son mot de passe
- Application pour smartphones/tablettes

### Introduction à Teams

Fonctionnalités de base - élèves

# Teams? Quèsaco?

- Application **multisupports** (Android, iOS, Windows, OSX)
- Application multiusages (visioconférence, chat, drive, calendrier...)
- Plateforme de base
  - → pour l'enseignement à distance
  - → pour la communication et le partage de documents en présentiel

# Premiers

pas

- Installer Teams sur tous ses appareils
- Ies fonctionnalités ne sont pas les mêmes!
- → Utiliser **un ordinateur** pour travailler
- → Utiliser le smartphone ou la tablette pour prendre des photos de devoirs et les rendre, pour consulter le calendrier...

## Premiers pas

- Ouvrir l'application et se connecter (prénom.nom@divlyc.ch et mot de passe ad hoc)
- 😇 c'est parti!

| ••                  |                                    |      | /accéder Équipe/Canal                                                                                                    |
|---------------------|------------------------------------|------|----------------------------------------------------------------------------------------------------|
| <b>Q</b><br>ctivité | Équipes                            | Y    | Général Publications Fichiers Bloc-notes de classe Devoirs Notes +                                                                                                    |
| versation           | No.                                | om d | e l'équipe (= classe/discipline/enseignant·e/année scolaire                                                                                                    |
| uipes               |                                    |      |                                                                                                    |
| Ê                   | 1                                  |      | Bienvenue dans Equipe test - "Rôle élève"                                                                                                    |
| )evoirs             | Equipe test - "Rôle élève"         | •••  | Choisissez par où commencer                                                                                                    |
| endrier             | Général                            |      |                                                                                                    |
| <b>L</b>            | Musicologie expérimentale          |      | Nom des canaux (variables: themes, dates etc.                                                                                                    |
| 4                   | Phrénologie                        |      |                                                                                                    |
| ichiers             | Physiognomonie appliquée           |      |                                                                                                    |
| • • •               |                                    |      |                                                                                                    |
|                     | E Sanat and State Streep and State |      | Charger les supports de cours Rechercher de l'aide et des formations                                                                                                    |
|                     |                                    |      | O*     Raphael BOILLAT a ajouté Nicolas BARRE à l'équipe.                                                                                                    |
|                     |                                    |      | 能 Raphael BOILLAT a supprimé Nicolas BARRE de l'équipe.                                                                                                    |
|                     |                                    |      | Raphael BOILLAT a ajouté Nicolas BARRE à l'équipe.         Image: State of the state of the state of the |
|                     |                                    |      | Raphael BOILLAT a créé le canal Musicologie expérimentale. Masquer le canal                                                                                                    |
|                     |                                    |      | Raphael BOILLAT a créé le canal Physiognomonie appliquée. Masquer le canal                                                                                                    |
|                     |                                    |      | Raphael BOILLAT a créé le canal Entomologie générale. Masquer le canal 24 avril 2020                                                                                                    |
|                     |                                    |      | ະ                                                                                                    |
|                     |                                    |      | Raphael BOILLAT a ajouté Olivier DUBAIL à l'équipe.         26 avril 2020                                                                                                    |
| n¢                  |                                    |      | C <sup>+</sup> Raphael BOILLAT a ajouté Sébastien STRAHM à l'équipe.                                                                                                    |
| plications          |                                    |      | Démarrer une conversation. Utilisez @ pour mentionner un contact.                                                                                                    |
| ?                   | °c⁺ Rejoindre ou créer une équipe  | ŝ    | $A_{2} O \oplus \oplus P \oplus \cdots$                                                                                                    |

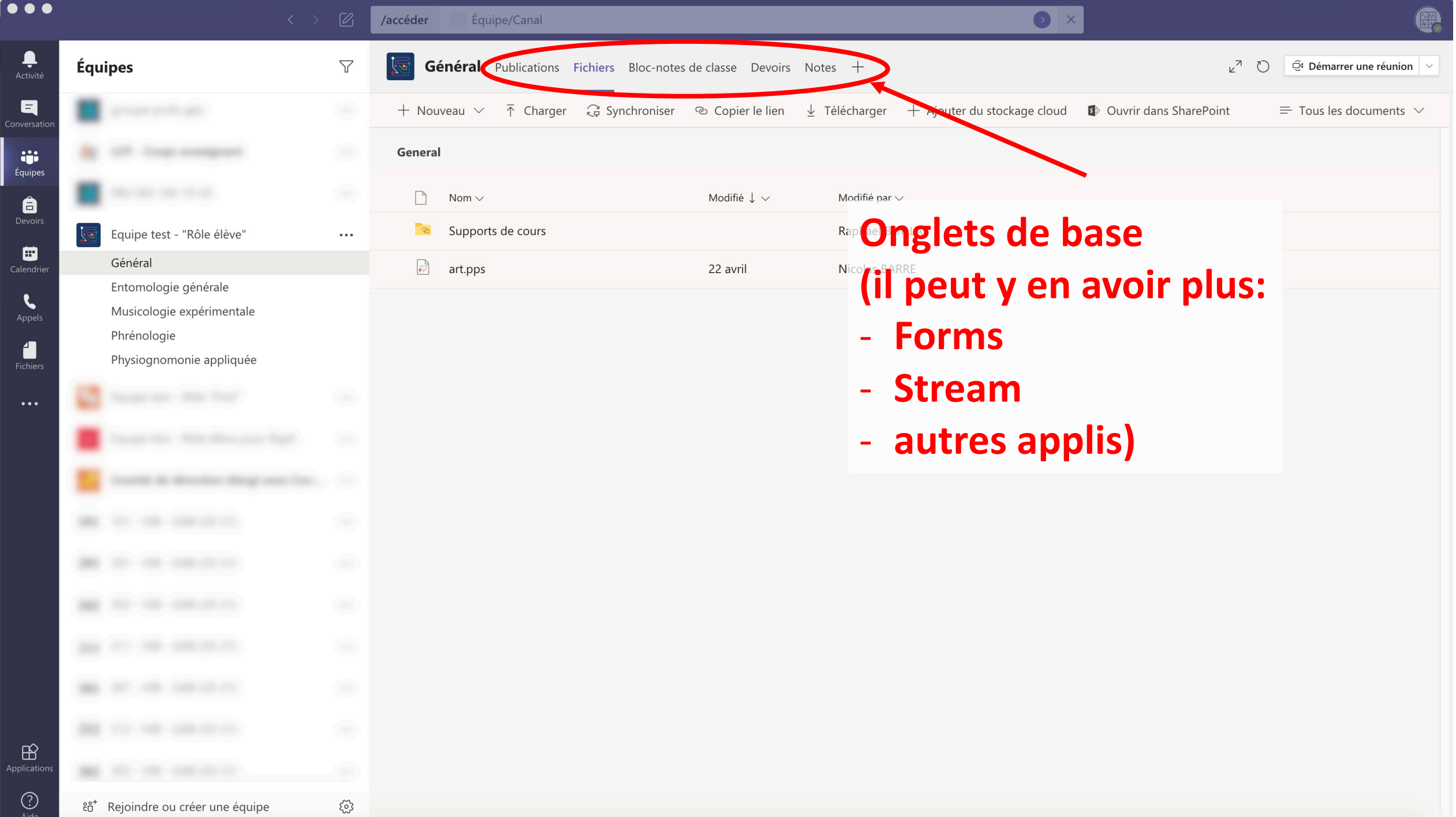

| •••                                                                    |                                                                              | $\langle \rangle$ $\mathbb{Z}$ | /accéder Équipe/Canal                       |                                               |        |  |  |  |
|------------------------------------------------------------------------|------------------------------------------------------------------------------|--------------------------------|---------------------------------------------|-----------------------------------------------|--------|--|--|--|
| L<br>Activité                                                          | Conversation                                                                 | Récentes Contacts 🍸            | À: Entrez un nom, une adresse e-mail, un gr | oupe ou une balise                            | $\sim$ |  |  |  |
| <b>E</b><br>Conversation                                               | <ul> <li>Épinglées</li> </ul>                                                |                                |                                             |                                               |        |  |  |  |
| Équipes                                                                |                                                                              |                                |                                             | Définir les destinataires (adresses divlyc)   |        |  |  |  |
| <b>D</b> evoirs                                                        |                                                                              |                                |                                             |                                               |        |  |  |  |
| <b>E</b><br>Calendrier                                                 |                                                                              |                                |                                             |                                               |        |  |  |  |
| <b>C</b><br>Appels                                                     | <b>• •</b>                                                                   |                                |                                             | a différente e compositione et de les énimels |        |  |  |  |
| Fichiers                                                               | Il est possible de renommer les différentes conversations et de les epingler |                                |                                             |                                               |        |  |  |  |
| 🔜 💣 (conversations récurrentes) en cliquant sur le crayon qui apparaît |                                                                              |                                |                                             |                                               |        |  |  |  |
| des destinataires                                                      |                                                                              |                                |                                             |                                               |        |  |  |  |
|                                                                        |                                                                              |                                |                                             |                                               |        |  |  |  |
|                                                                        | Ré                                                                           | diger le n                     | nessage ici (Retu                           | rn = envoyer, MAJ+Return = retour à la lign   | e)     |  |  |  |
|                                                                        | <sup>• Récentes</sup> On peut joindre un fichier au message ou un GIF. Emoii |                                |                                             |                                               |        |  |  |  |
|                                                                        | Nouvelle convers                                                             | ation                          |                                             |                                               |        |  |  |  |
|                                                                        |                                                                              |                                |                                             |                                               |        |  |  |  |
|                                                                        | •                                                                            |                                |                                             |                                               |        |  |  |  |
| Applications                                                           |                                                                              |                                | Saisissez                                   | z un message                                  |        |  |  |  |

A₂ ! ⊘ ∵ ⊡ ∵ ⊳ ∾ …

 $\triangleright$ 

(?) Aide

| ( ) )                                  | Ø                                                                                                    | Q. Rechercher                                                                                                    | 🁰 – a × |
|----------------------------------------|----------------------------------------------------------------------------------------------------|----------------------------------------------------------------------------------------------------|---------|
| <br>Activité                           | Flux Y 🖗                                                                                                    | <b>Général Publications</b> Fichiers Bloc-notes de classe Devoirs Notes +                                                                                                    |         |
| <b>E</b><br>iversition                 | වී දීරී Assignments a mentionné 14:29<br>Teams - Fonctionnalités de base                                                                                                    | Bienvenue dans Teams - Fonctionnalités de base<br>Choisissez par où commencer                                                                                                    |         |
| quipes<br>Aevoirs<br>Revoirs<br>Appels | learns - Fonctionnaintes de base > General<br>Exemple de devoir "simple"   Échéance 12 août         Image: Seneral Exemple de devoir "simple"   Échéance 12 août         Image: Seneral Exemple de devoir "simple"   Échéance 12 août         Image: Seneral Exemple de devoir "simple"   Échéance 12 août         Image: Seneral Exemple de devoir "simple"   Échéance 12 août         Image: Seneral Exemple de devoir "simple"   Échéance 12 août         Image: Seneral Exemple de devoir "simple"   Échéance 12 août         Image: Seneral Exemple de direction élargi s > 4) Outils informati         Image: Seneral Exemple de direction élargi s > 4) Outils informati         Image: Seneral Exemple de direction élargi s > 4) Outils informati         Image: Seneral Exemple de direction élargi sous > Général Demande pour la création d'un document pour les         Image: Seneral Exemple de direction d'an document pour les         Image: Seneral Exemple de direction d'an mentionné(e)         Image: Seneral Exemple de direction d'an document pour les         Image: Seneral Exemple de direction d'an mentionné(e)         Image: Seneral Exemple de direction d'an mentionné(e)         Image: Seneral Exemple de direction d'an mentionné(e)         Image: Seneral Exemple de direction d'an mentionné(e)         Image: Seneral Exemple de direction d'an mentionné(e)         Image: Seneral Exemple de direction Exemple de direction d'an mentionné(e) | Charger les supports de cours       Rechercher de l'aide et des formations         Sãoút 2020         Raphael BOILLAT a modifié la description de l'équipe.                                                                                                    |         |
|                                        | Comité de direction élargi s > 4). Outils informati                                                                                                    | Aujourd'hui         Construint         Raphael BOILLAT a sjouté Elève Bidon à l'équipe.         Raphael BOILLAT a supprimé Elève Bidon de l'équipe.         Construint         Raphael BOILLAT a sjouté Elève Bidon de l'équipe.         Raphael BOILLAT a sjouté Elève Bidon de l'équipe.         Raphael BOILLAT 13:41         A planifié une réunion         Réunion étudiant type         mardi 11 août 2020 @ 15:00         V Répondre |         |
| B<br>plications                        |                                                                                                    | Dernière lecture  Assignments 14:29  Exemple de devoir "simple"  Échéance 12 août  Afficher le devoir  Képondre  Démarrer une conversation. Utilisez @ pour mentionner un contact.                                                                                                    |         |

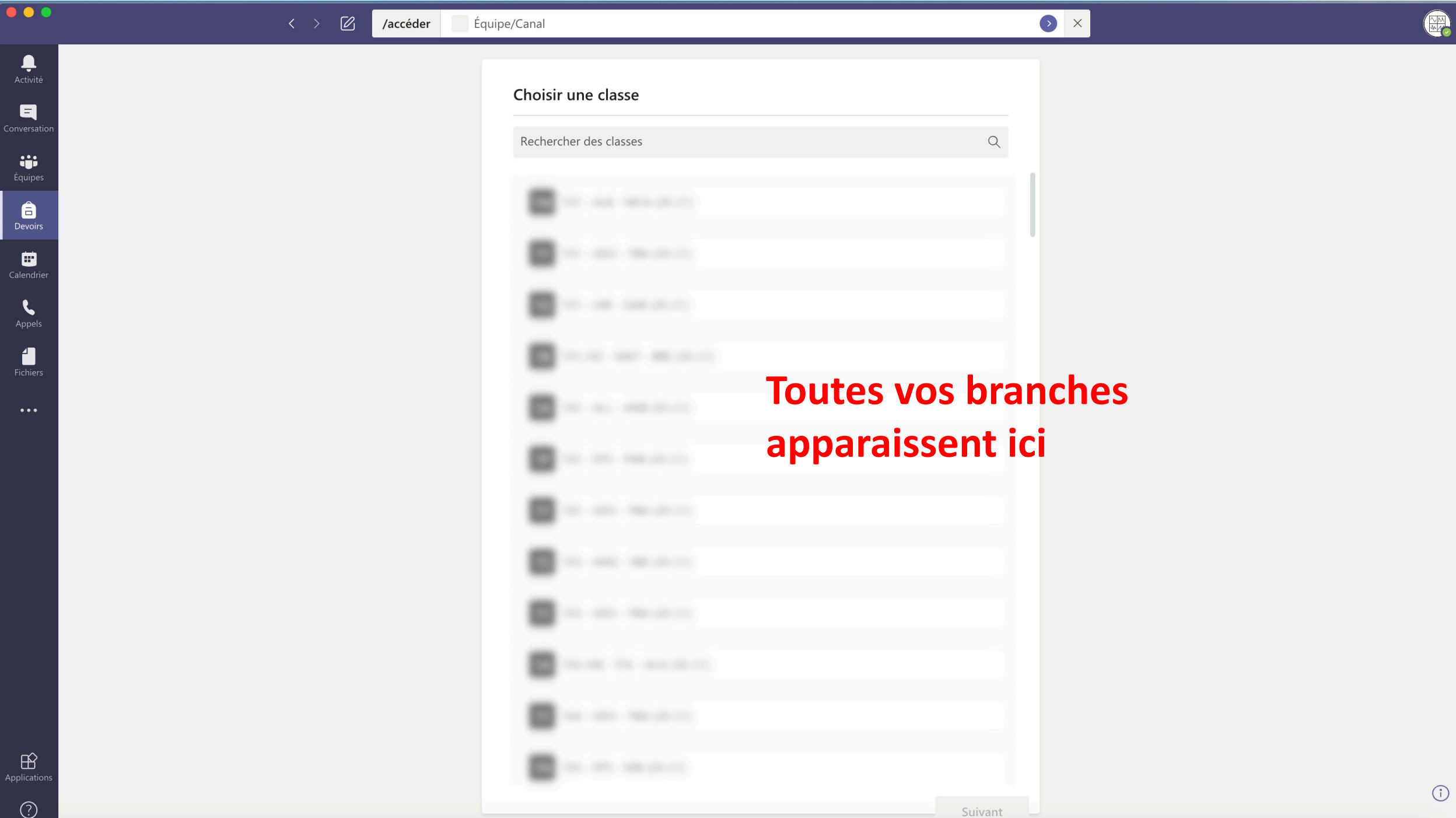

(

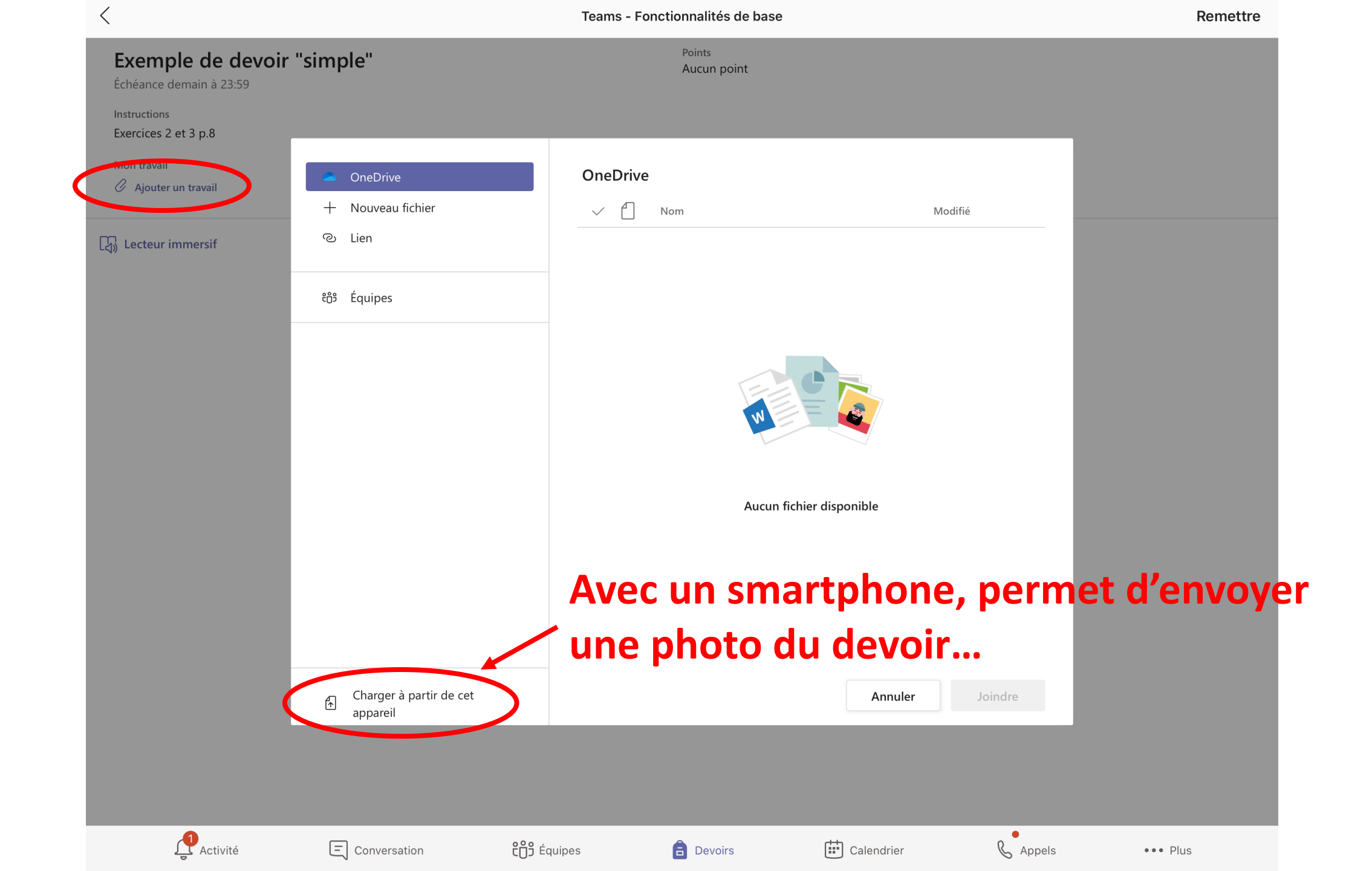

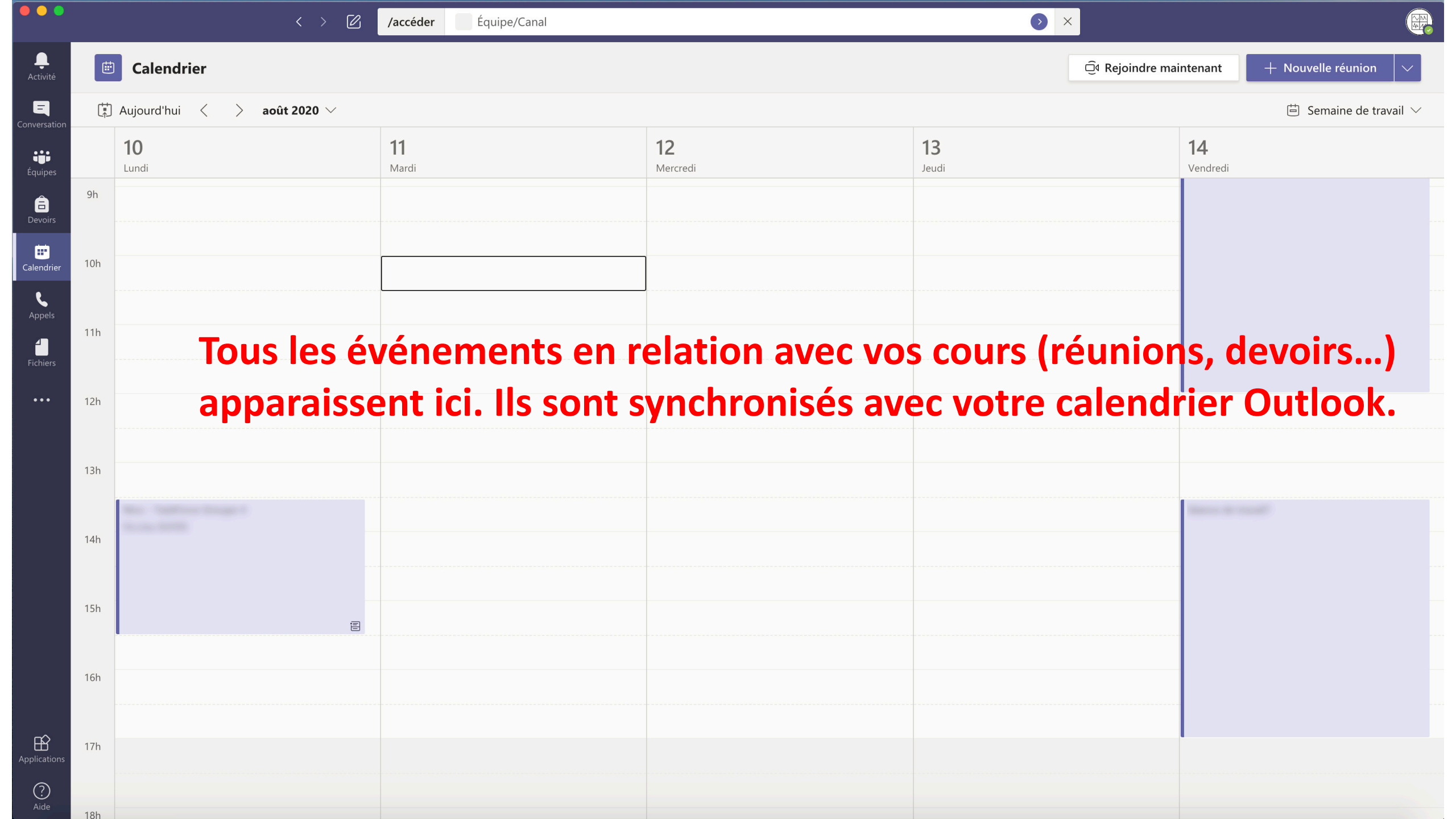

Fermer

#### Rejoindre une réunion planifiée dans le calendrie

Choisissez vos paramètres audio et vidéo pour

Deuxieme essai

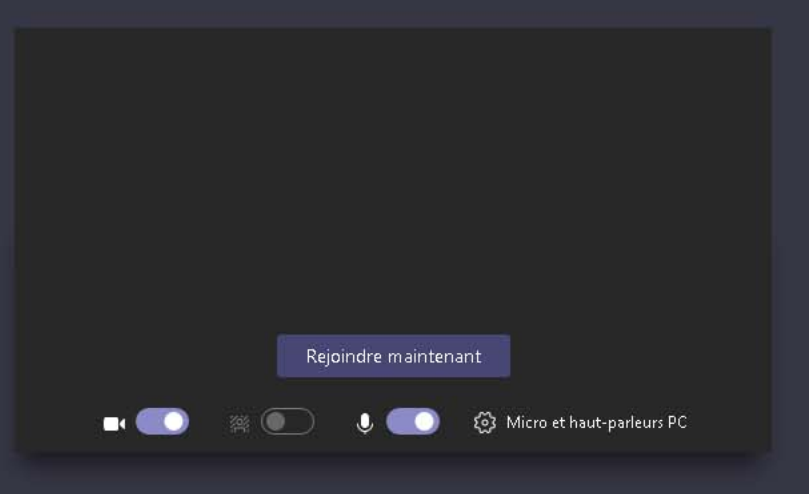

Autres options de participation

🖈 Son désactivé 🐁 Son par téléphone 🕞 Ajouter une salle

\_\_\_\_\_ Activité

Ξ

iii Équipes

a Devoirs

Calendrier

Appels

|                 | < > 亿                 | /accéder Équipe/Canal                        |   | <b>)</b> ×                            |                                       |  |
|-----------------|-----------------------|----------------------------------------------|---|---------------------------------------|---------------------------------------|--|
| Ļ<br>Activité   | Appels                | Numérotation rapide                          |   |                                       |                                       |  |
|                 | 📞 Numérotation rapide |                                              |   |                                       |                                       |  |
| onversation     | 🗈 Contacts            |                                              |   | టి <sup>+</sup> Ajouter à la n        | umérotation rapide ຄື⁺ Nouveau groupe |  |
| Équipes         | () Historique         | Numérotation rapide<br>RRO SES 102-104 19-20 |   | ··· · · · · · · · · · · · · · · · · · |                                       |  |
| <b>Devoirs</b>  | 📼 Messagerie vocale   | RBO SES 102 104 19 20<br>RBO GEO 106 19-20   |   |                                       |                                       |  |
| 💼<br>Calendrier |                       |                                              |   |                                       |                                       |  |
| ۲,              |                       |                                              |   |                                       |                                       |  |
| Appels          |                       |                                              |   |                                       |                                       |  |
| Fichiers        |                       |                                              |   |                                       |                                       |  |
| •••             |                       |                                              |   |                                       |                                       |  |
|                 |                       |                                              |   |                                       |                                       |  |
|                 | Passer un appel       |                                              |   |                                       |                                       |  |
|                 | Tapez un nom          |                                              |   |                                       |                                       |  |
|                 | Suggestions           |                                              | e |                                       |                                       |  |
|                 | & 🗖                   |                                              |   |                                       |                                       |  |
|                 | <i>€</i> □4           |                                              |   |                                       |                                       |  |
|                 | & □1                  |                                              |   |                                       |                                       |  |
| ß               | © □1                  |                                              |   |                                       |                                       |  |
| Applications    |                       | RBO GEO 203 19-20                            |   |                                       |                                       |  |
| ?               |                       |                                              |   |                                       |                                       |  |

#### A faire **absolument**

- Installer Teams sur vos appareils
- Explorer vos
   « équipes », les canaux
   de ces équipes, les
   fichiers mis à
   disposition etc.
- Consulter Teams quotidiennement (documents, devoirs, calendrier...)

#### Avez-vous des questions?

"On dit LE ou LA team?"

### En guise de conclusion

Avec ou sans confinement, on travaille sur Teams...